# Secure Text Messaging and Video Chat Solution DMH HipaaBridge App

Los Angeles County

#### **Department of Mental Health**

Chief Information Office Bureau 2/20/2019 – version 3.1

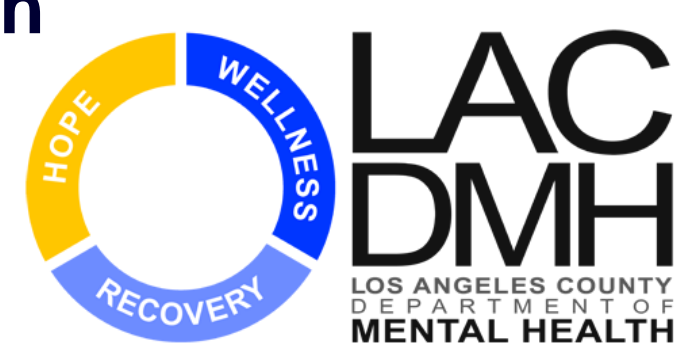

#### You Will Learn About...

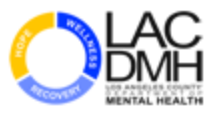

- □ Why HipaaBridge?
- Installation of the HipaaBridge mobile app and logging to the application.
- How to invite a Non-DMH person who you are planning to have secure communication with.
- Enrollment instructions for your counter part to DMH Secure Texting and Video Chat Solution so they can securely communicate with you.
- How to initiate a communication
- Where to go if you have questions.

#### DMH HipaaBridge Solution

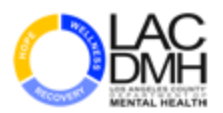

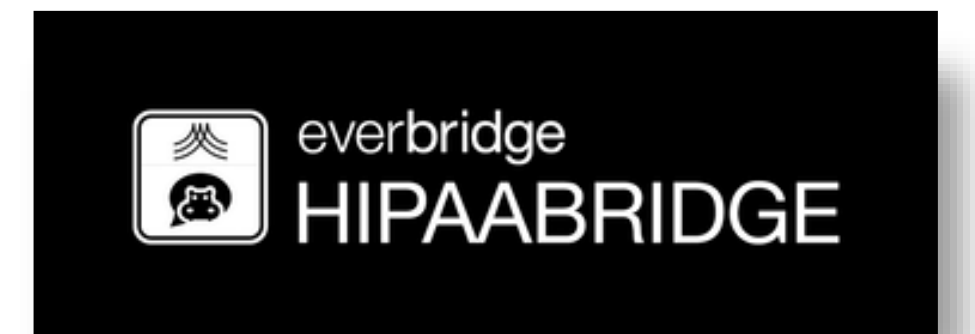

Secure Messaging Mobile Application

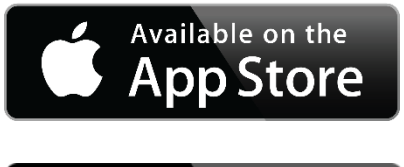

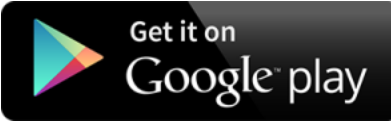

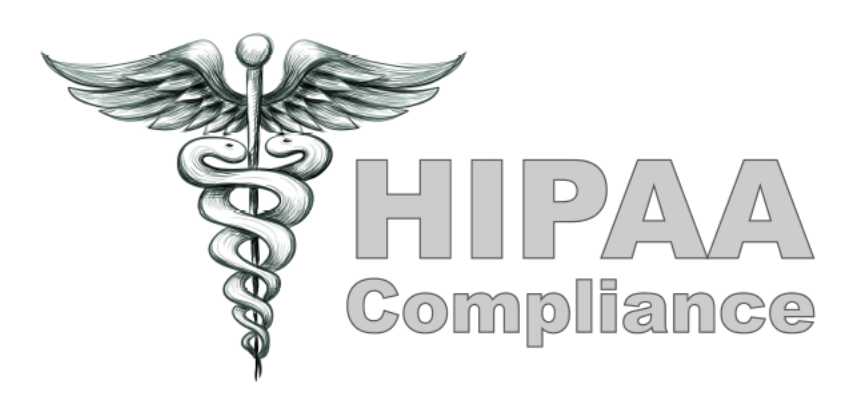

#### Why HipaaBridge?

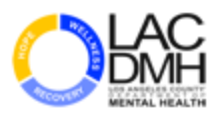

- Standard SMS texts are sent as clear script and if intercepted by unauthorized person could result to data compromise or a privacy breach.
- HipaaBridge communications are secure and encrypted and DMH authorized users may use this solution to communicate sensitive or confidential content in forms of text messages, video chat, pictures and attachments using their DMH issued mobile devices.
- DMH HipaaBridge Solution is compliant with Federal and State Privacy Laws and could be used to communicate with clients.

## **STEP 1: Locating DMH App Portal**

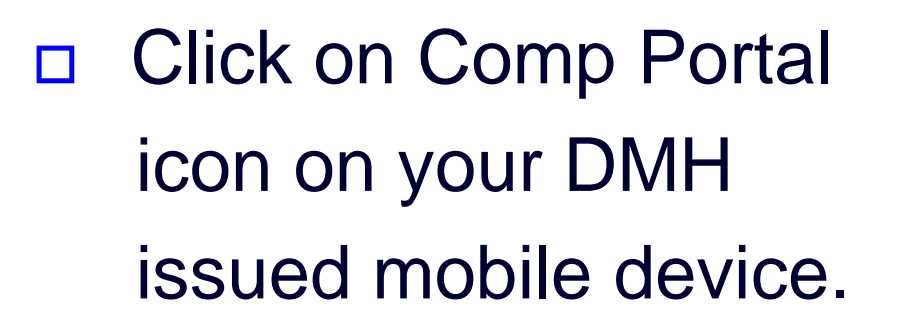

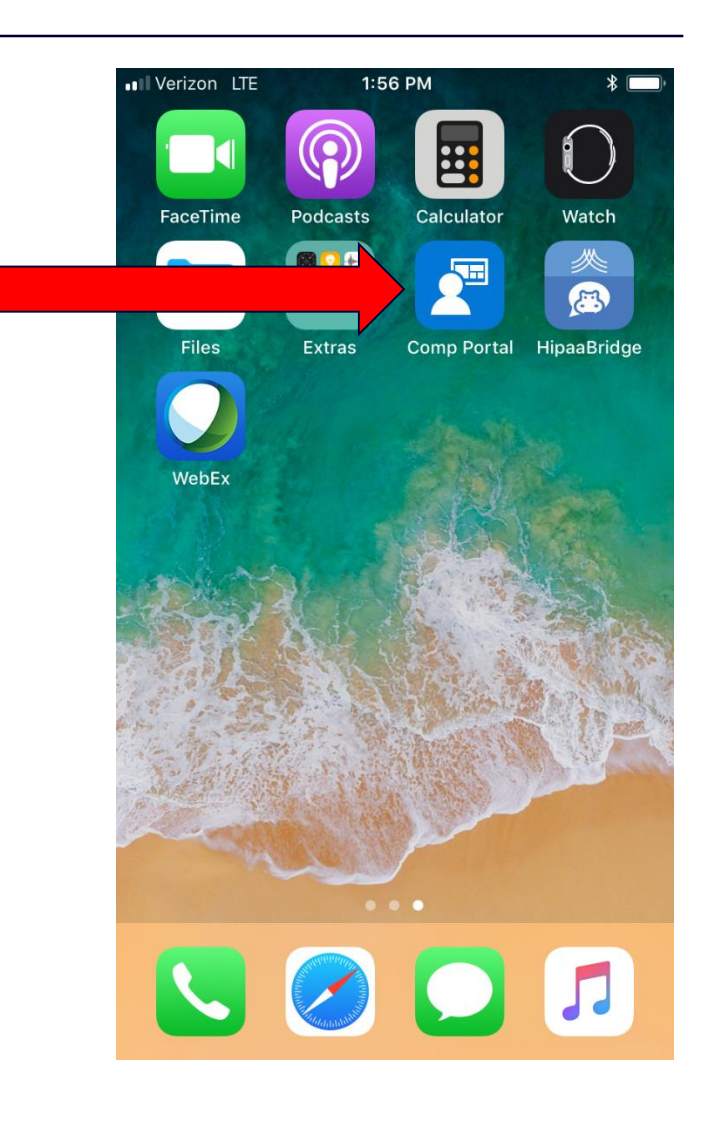

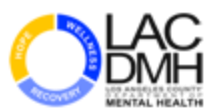

## **STEP 2: Accessing DMH App Portal**

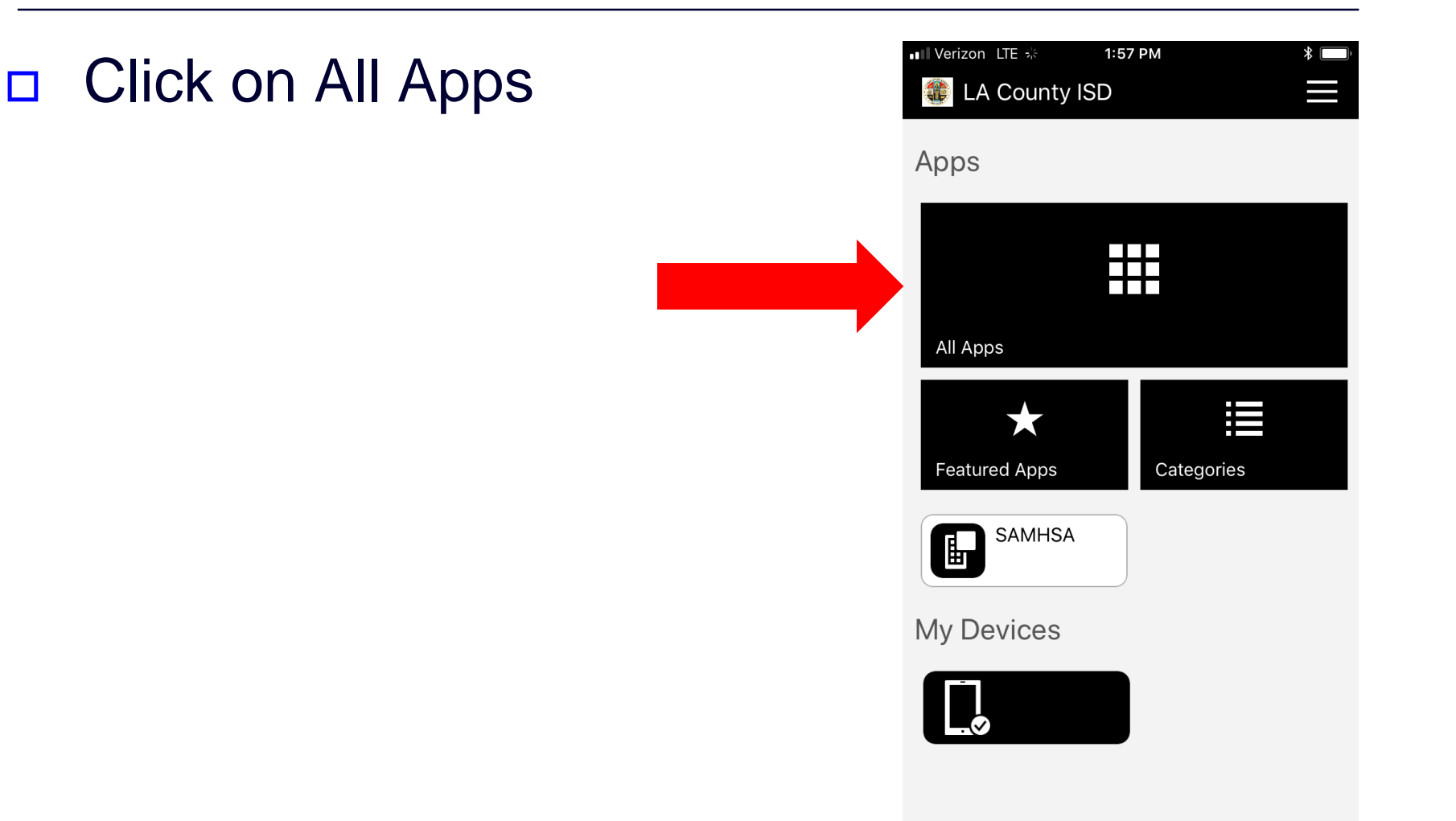

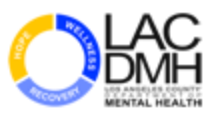

# STEP 3: Downloading HipaaBridge app

# □ Click on HipaaBridge icon.

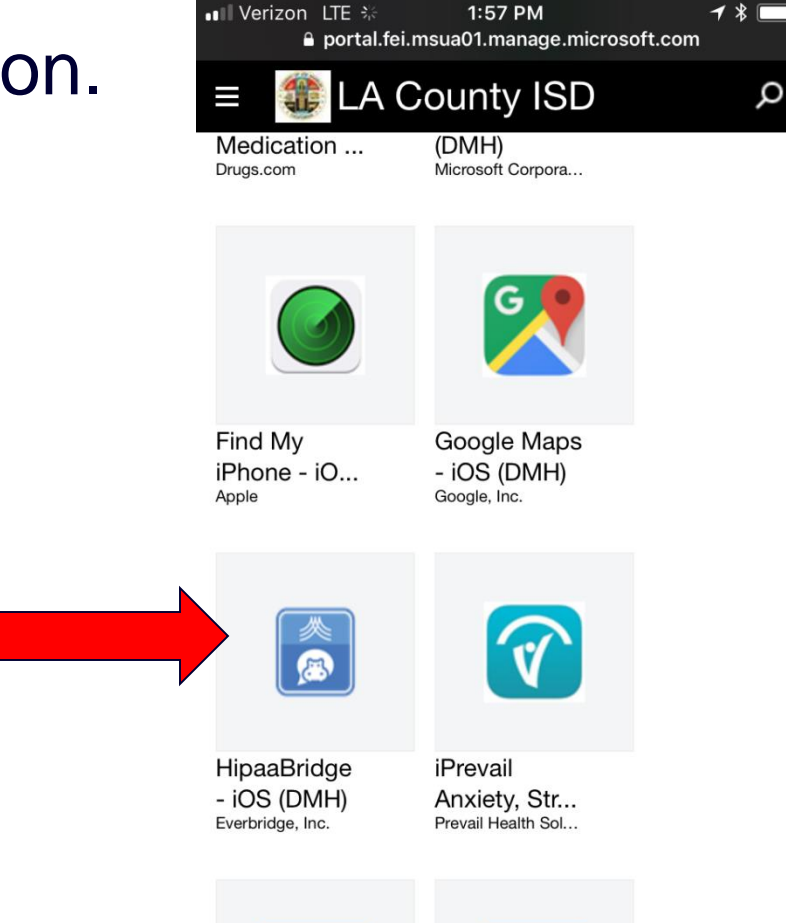

## STEP 4: Installing HipaaBridge App

Verizon LTE portal.fei.msua01.manage.microsoft.com Click on the Install LA County ISD ρ button to load the HipaaBridge - iOS HipaaBridge (DMH) Everbridge, Inc. application on Install Apps will be installed onto: your DMH mobile device. Tap here if you are not currently using

> App Version: 6.5.1 Date Published: 7/26/2017

1:57 PM

Category: Secure TXT **Enrollment Required: Yes** 

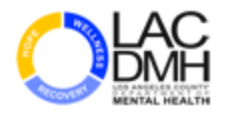

\*

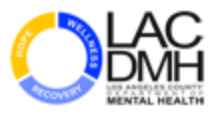

## **STEP 5: Login Process for DMH user**

At the next prompt,
 skip email address
 Username and
 Password fields.

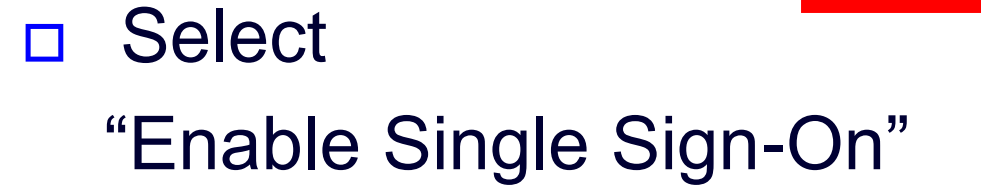

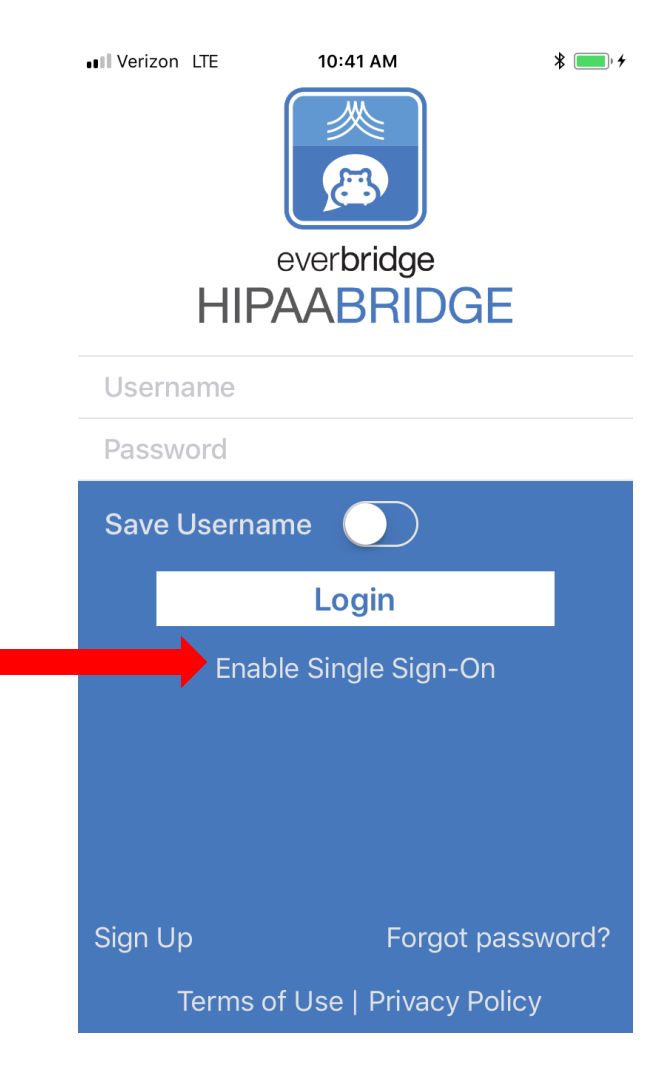

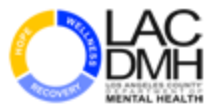

0 🕈 92% 🛾

#### **STEP 6: Login Process for DMH user**

Once selected,
 you will be prompted
 to enter the
 DMH Single Sign-On
 Key Phrase.

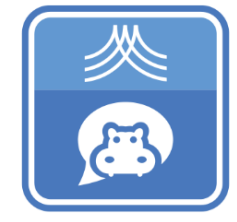

9:08 AM

■ Verizon 🗢

#### everbridge HIPAABRIDGE

Single Sign-On Key Phrase

Enter your account's single sign-on key phrase

Continue

Cancel

Terms of Use | Privacy Policy

🛈 岩 91% 🔳

# STEP 7: Login Process for DMH user

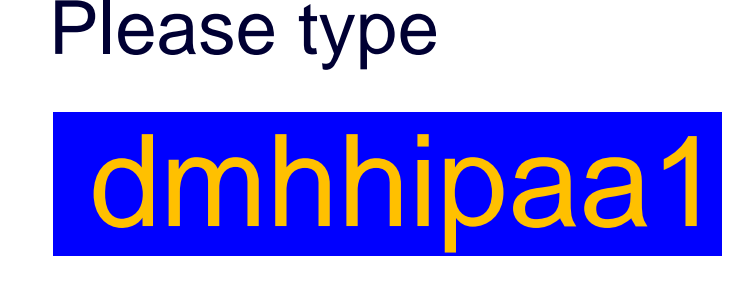

in the space provided for the Key Phrase.

9:08 AM

III Verizon 🗢

#### everbridge HIPAABRIDGE

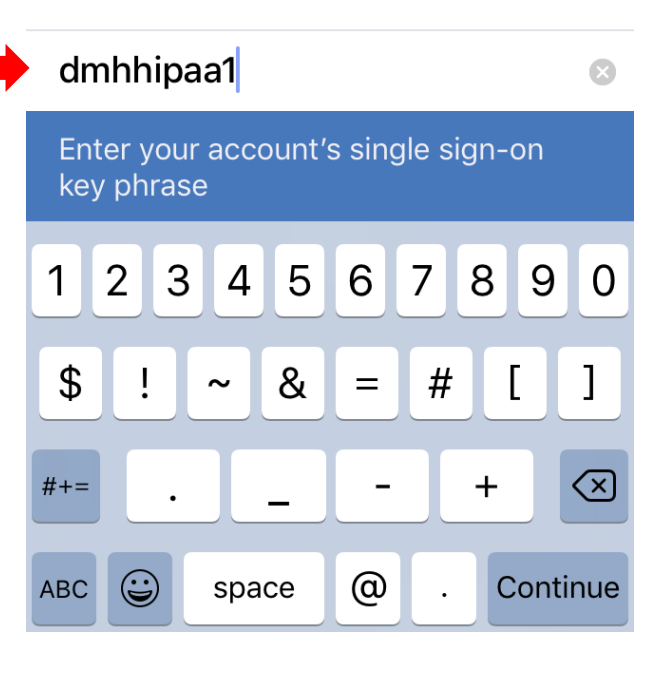

#### STEP 8: Setting up Single Sign-on

You will be prompted to an authentication page with the option to "Sign in".

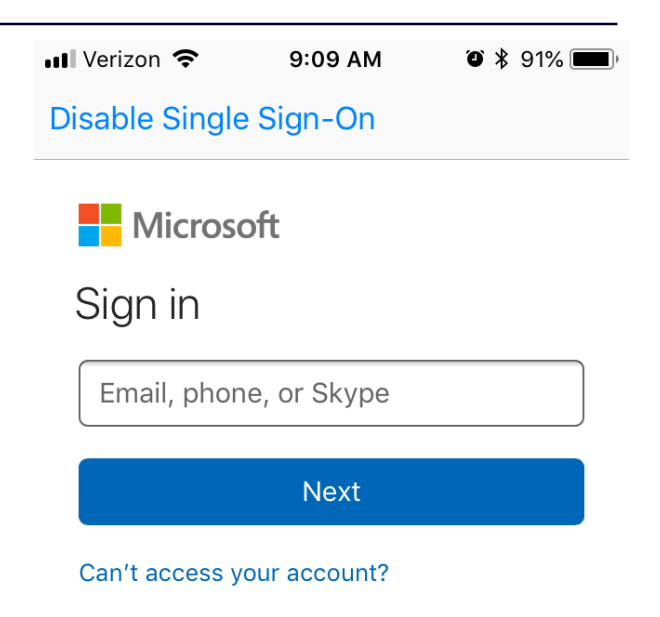

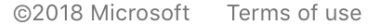

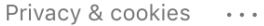

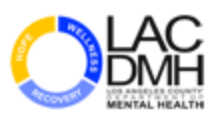

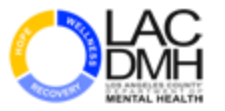

# **STEP 9: Authenticating DMH credentials**

# DMH Credentials:

Sign in using your DMH e-mail address:

i.e. DMHUser@dmh.lacounty.gov

The Password is the same as your network logon password.

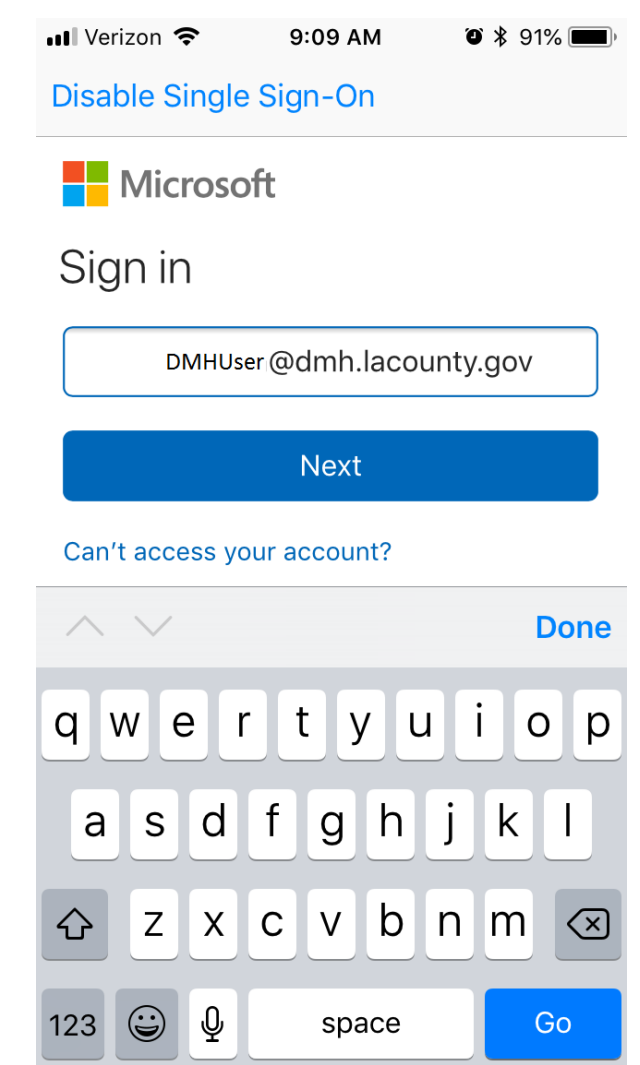

#### **STEP 10: Validation and Verification**

- Answer the Challenge Question.
  This is the response
  you have previously set during
  your DMH self-serve password
  reset verification.
- Add a checkmark to remember your credential for future logons as shown in this picture.
   Then click Continue.

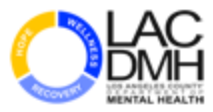

| 💵 Verizon 🗢    | 9:11 AM | O 🕴 90% 🗖 |
|----------------|---------|-----------|
| Disable Single | Sign-On |           |

LA County ISD

Welcome HOSTED\e007007

For security reasons, we require additional information to verify your account

Answer Challenge Question(s)

What was the nickname of your grandfather?

•••••

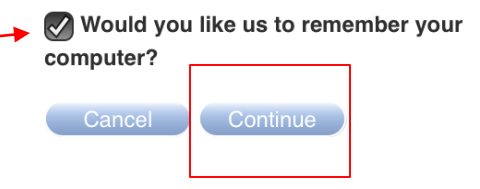

#### **STEP 11: Signing In**

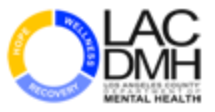

Should you choose to reduce the number of times you are asked to re-enter your credential, you may select the "Yes" button as shown in this picture.

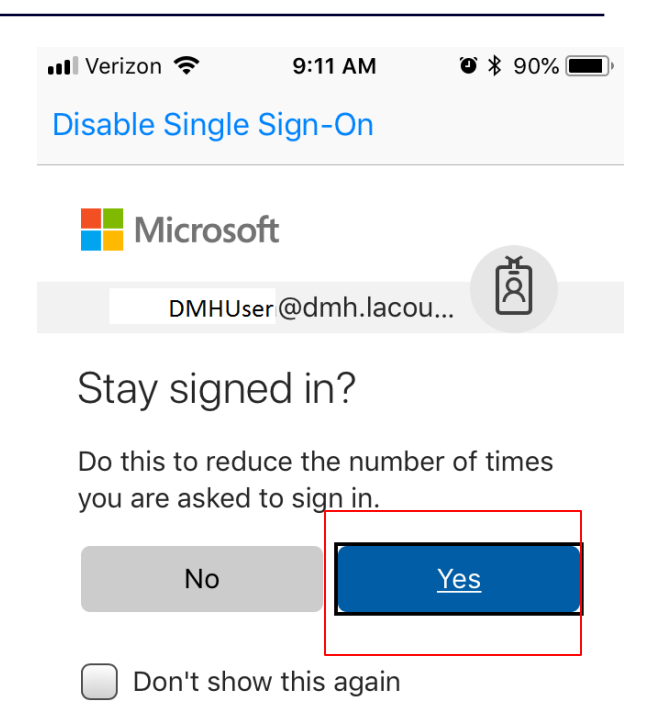

#### **STEP 12: Notifications**

Next you will be prompted that П "HipaaBridge" Would like to send you notifications such as alerts, sounds and icon badges. This is to make you aware that someone is trying to communicate with you through this application. Click on "Allow" as displayed in the picture.

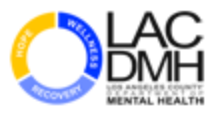

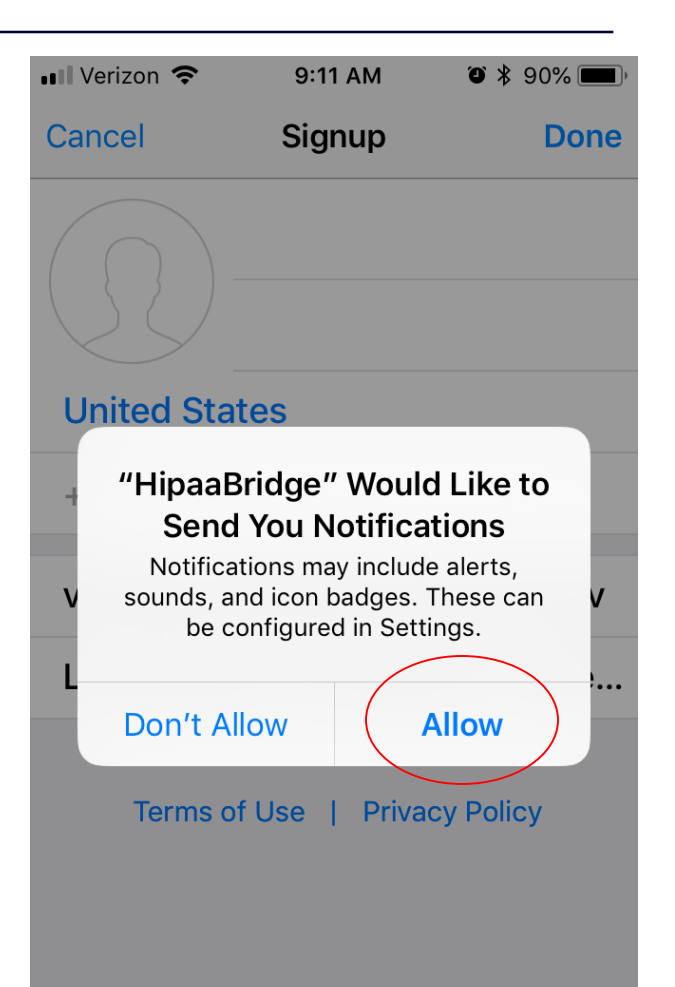

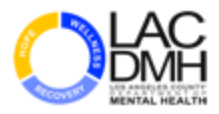

## STEP 13: Additional Setup (Optional)

 When prompted to enter a telephone number, please enter the number that is assigned to your mobile device.

| 📲 Verizon 🗢 🐇 | 9:12 AM | ۵ 🖇 90% 🔳 |
|---------------|---------|-----------|
| Cancel        | Signup  | Done      |
|               |         |           |
| United State  | es      |           |
| +1            |         | 8         |

DMHUser @dmh.lacounty.gov

Los Angeles County Dept. of Me...

| 1              | 2<br>авс | 3<br>Def |
|----------------|----------|----------|
| 4              | 5        | <u>6</u> |
| <sub>бні</sub> | JKL      | мно      |
| _              |          |          |
| 7              | 8        | 9        |
| pqrs           | TUV      | wxyz     |

#### **STEP 14: Pin code setup**

- To secure your conversations
  from any potential unauthorized
  access, you will be prompted to
  select a four digit number.
  - This is the code that you will have to enter to access the HipaaBridge.
  - Please set a four digit pin and then confirm it.

You must memorize this pin.

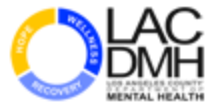

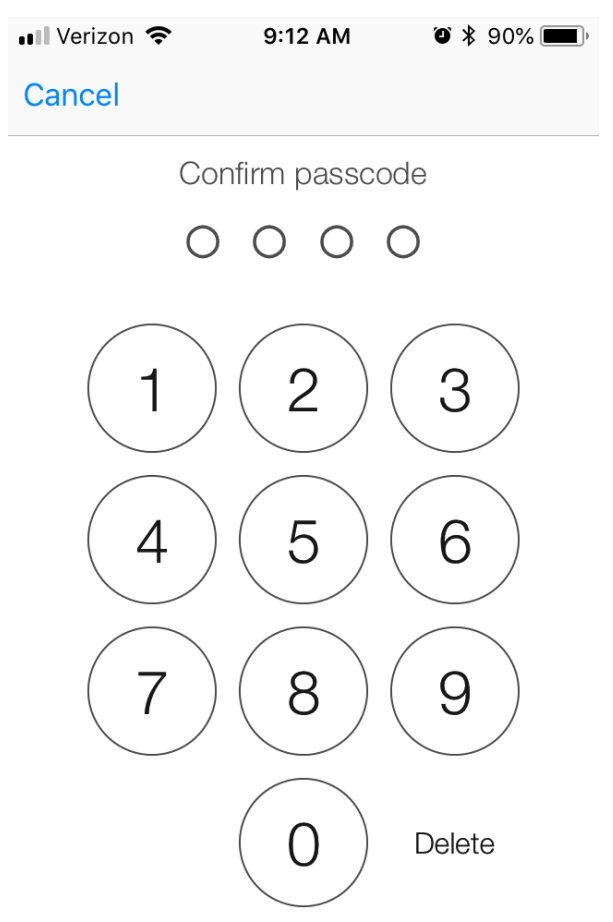

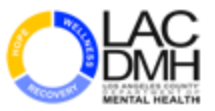

Congratulation, you have successfully completed the configuration and are setup to use the HipaaBridge Secure Texting Solution.

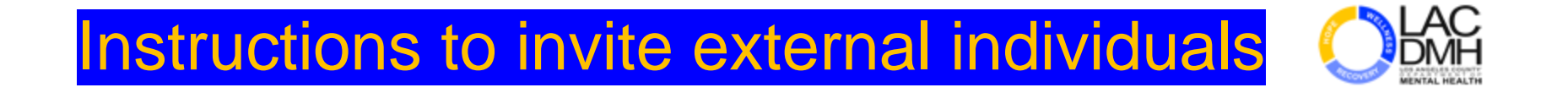

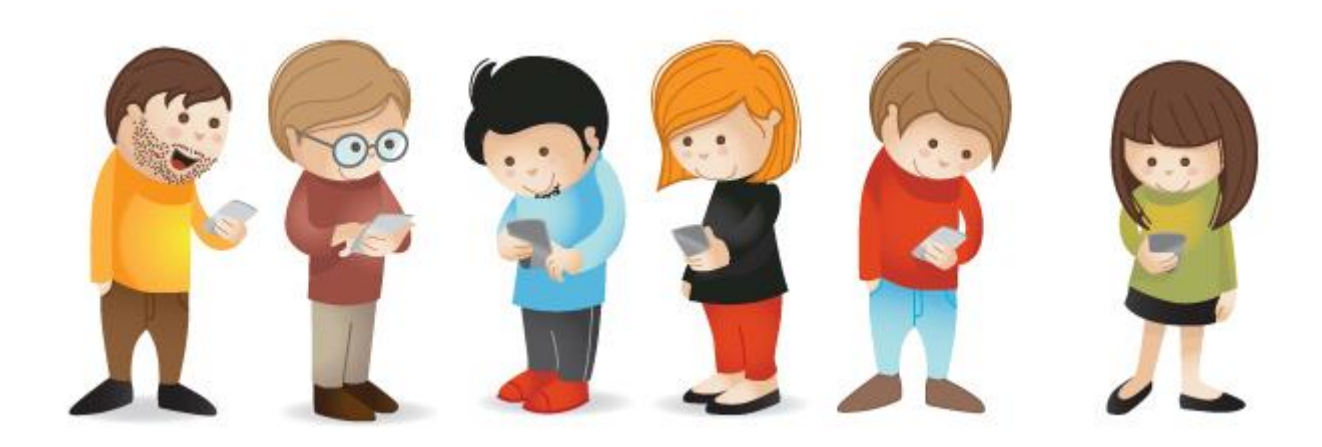

#### **STEP 1: Inviting external individuals**

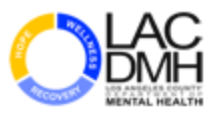

INSTALL

Instruct your Non-DMH corresponding user to download HipaaBridge application directly from Apple®'s AppStore or Android®'s PlayStore at no cost and follow the app's instructions to setup and create a HipaaBridge account.

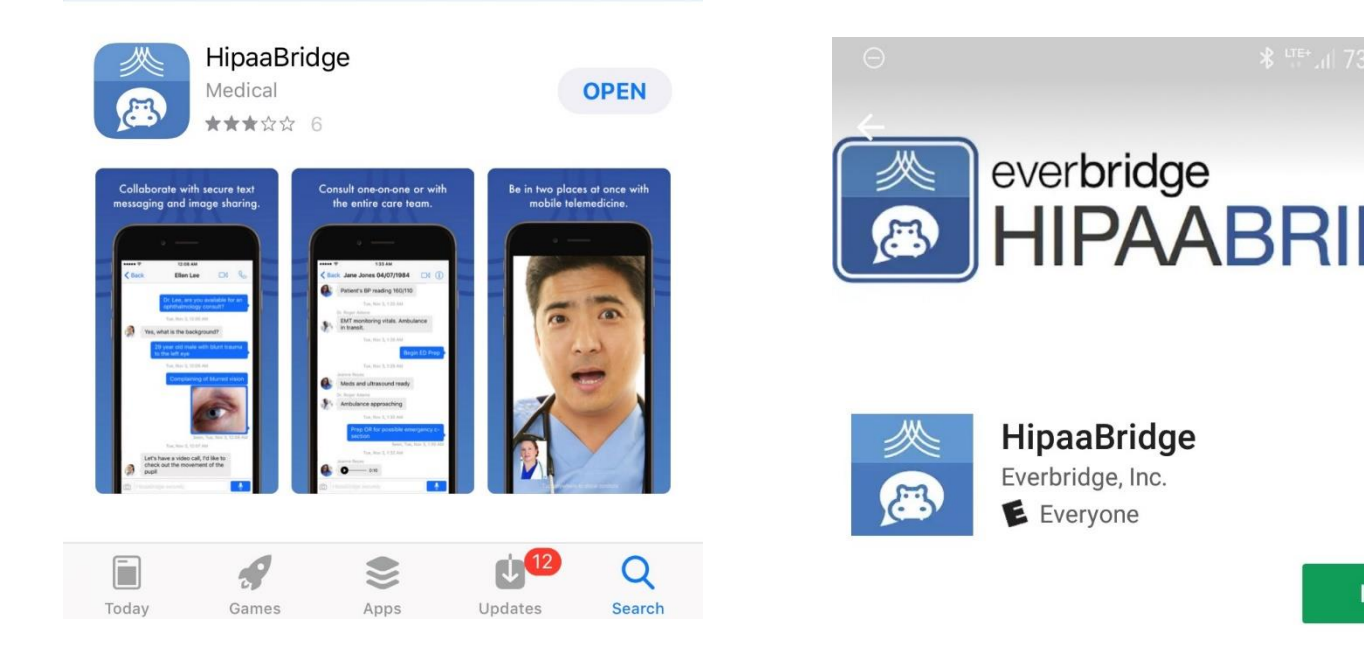

#### **STEP 2: Computer Users**

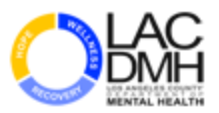

X

Individuals that do no have access to mobile devices may use HipaaBridge web portal to create an account to communicate with you. The portal can be accessed from https://hipaabridge.everbridge.net/#/login

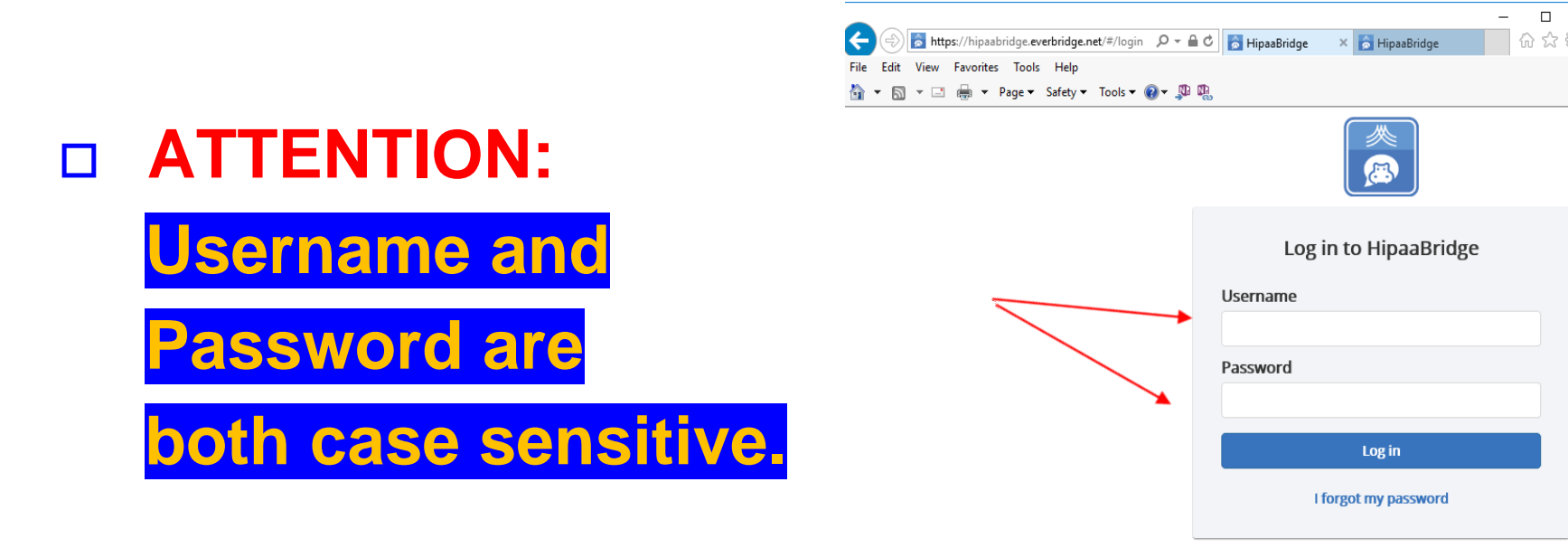

Don't have a HipaaBridge account? Sign up now.

# **HipaaBridge Operating Instruction**

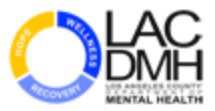

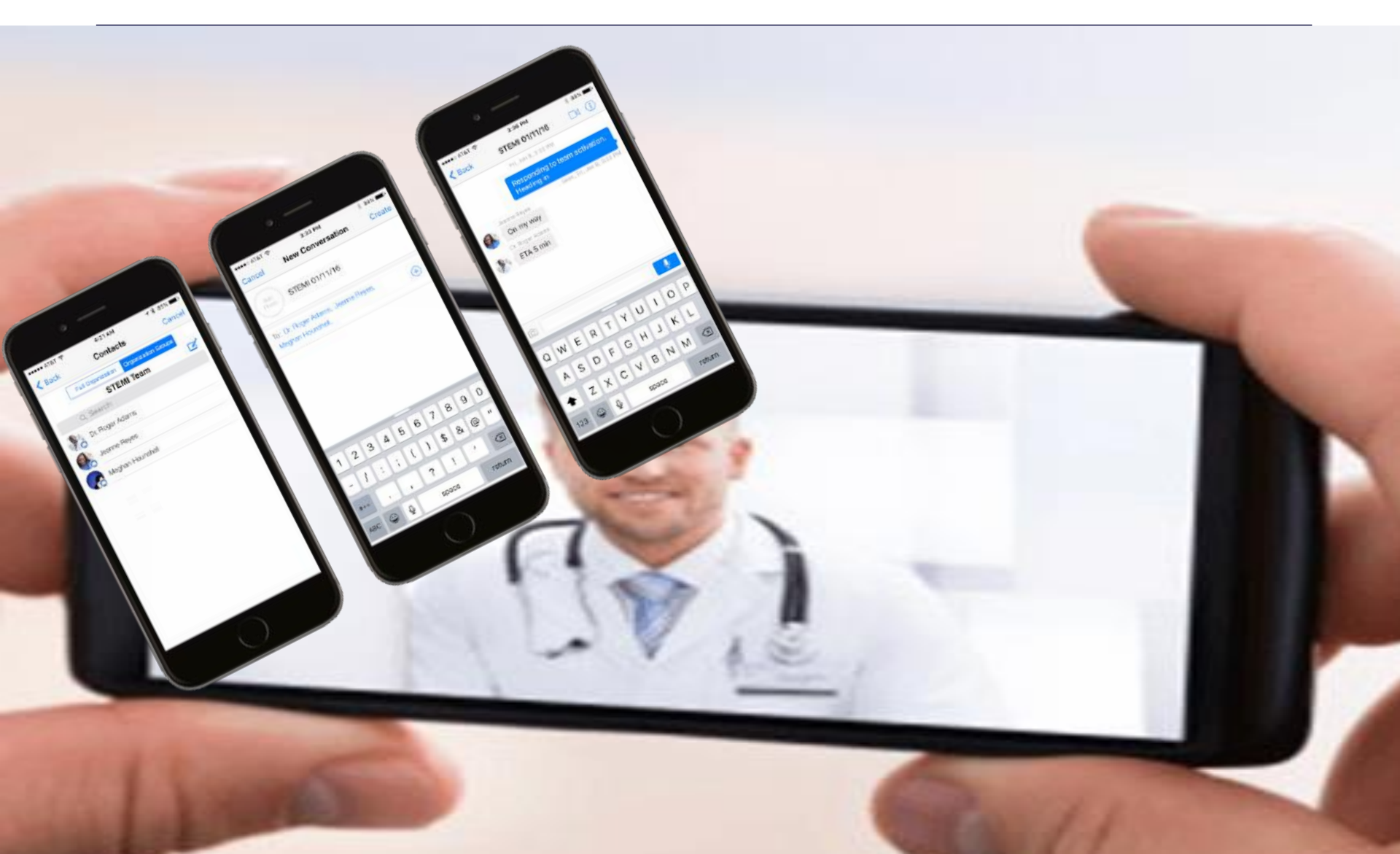

🍯 🕈 37% 🔳

# **STEP 1: Before initiating a conversation**

- Before you initiate a conversation make sure your corresponding user has created a HipaaBridge account and provided you with their registered e-mail account.
- To initiate a new conversation, select the conversation tab on the bottom left of HipaaBridge application, then click the pen and notepad icon on the top right corner.

Conversations Conversations

3:45 PM

Verizon

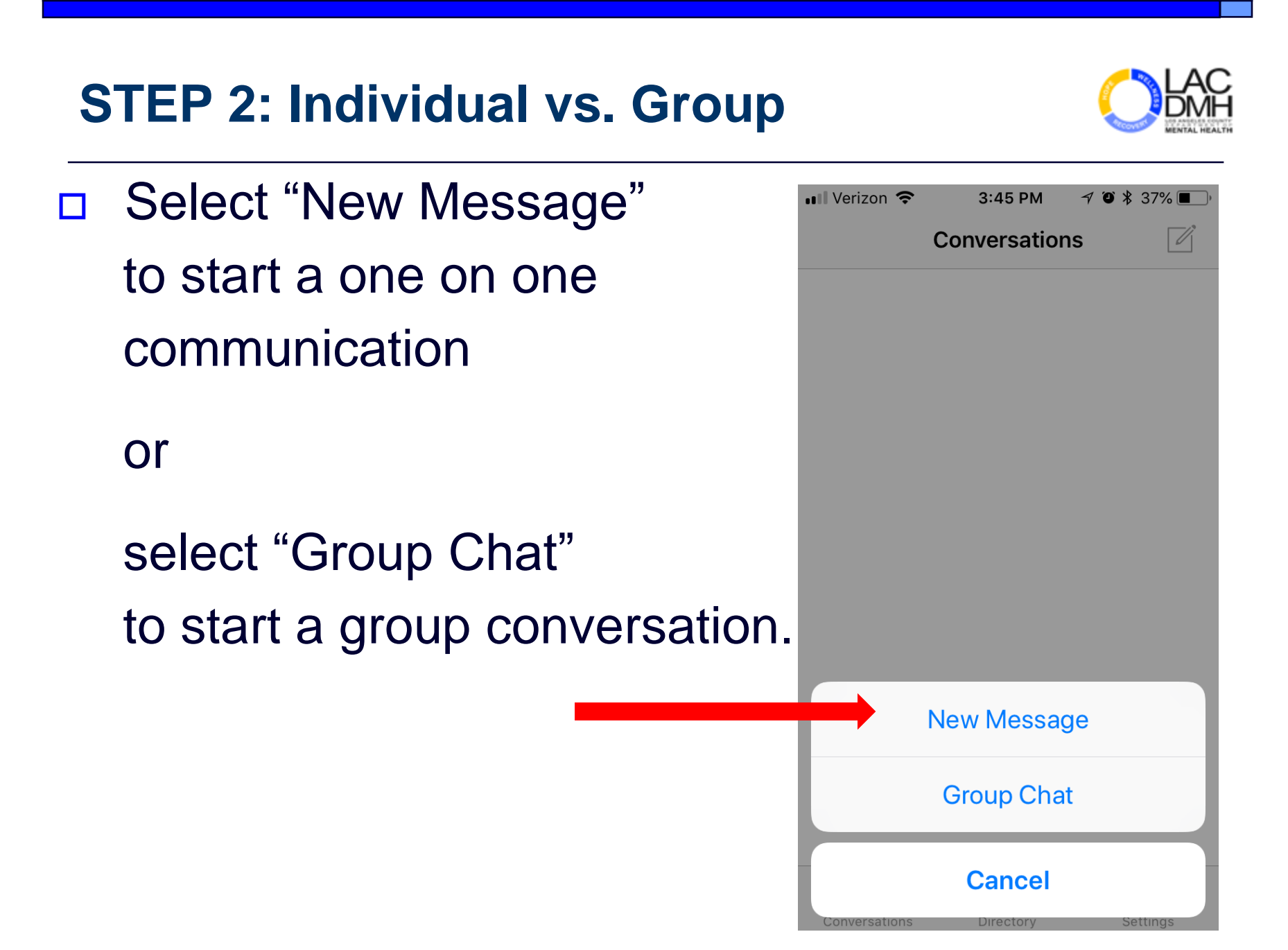

#### **STEP 3: Initiating a conversation**

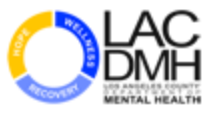

 Either registered party can start a secure communication by typing the corresponding registered e-mail address.

| 💵 Verizon 🗢               | 3:46 PM     | ۵ | * | 36% 🔳 |
|---------------------------|-------------|---|---|-------|
| Cancel                    | New Message |   |   |       |
| To: someone@somewhere.com |             |   |   |       |

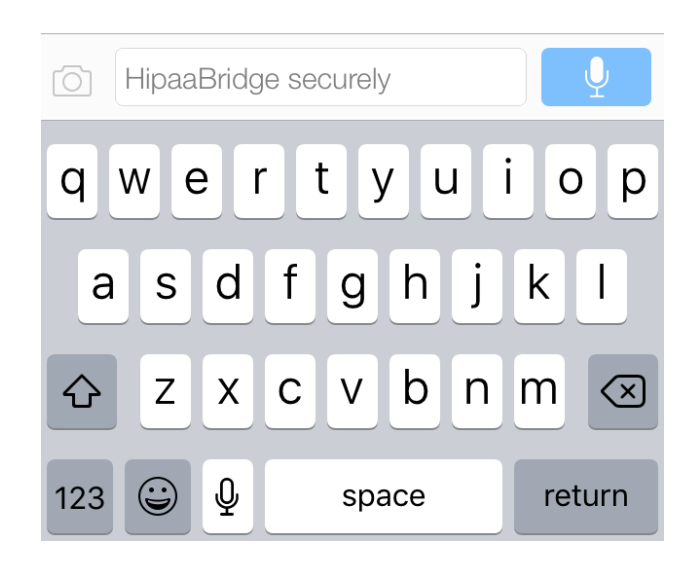

#### **STEP 4: Initiating a conversation**

If the corresponding party does not have an HipaaBridge account, you will be prompted with this screen. Select "Send an Invite by Outlook app".

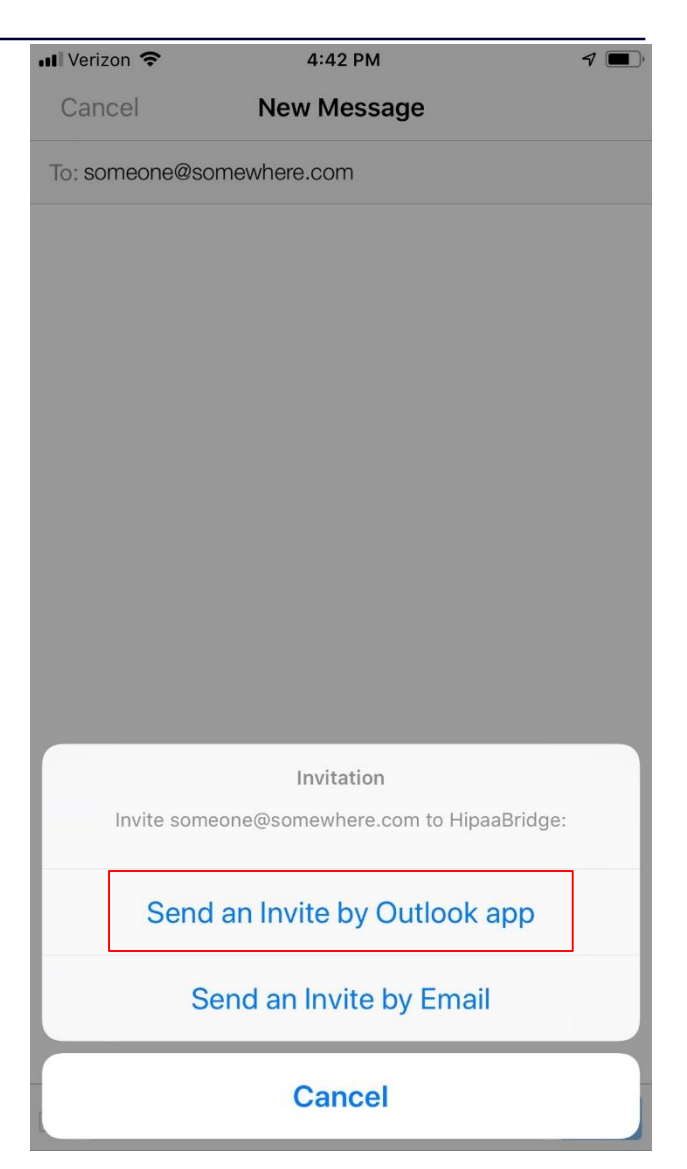

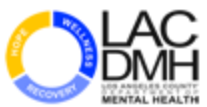

#### **STEP 5: Initiating a conversation**

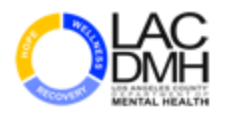

Select "Open" once you see this popup.

| 4:4                   | 3 PM                                                           | ۲ 💻                                                                                                    |
|-----------------------|----------------------------------------------------------------|----------------------------------------------------------------------------------------------------|
| New M                 | lessage                                                        |                                                                                                    |
| ne@somewhere.co       | m                                                              |                                                                                                    |
|                       |                                                                |                                                                                                    |
|                       |                                                                |                                                                                                    |
|                       |                                                                |                                                                                                    |
|                       |                                                                |                                                                                                    |
|                       |                                                                |                                                                                                    |
| "HipaaBridge"<br>"Out | ' wants to ope<br>look″                                        | n                                                                                                    |
|                       |                                                                |                                                                                                    |
| Cancel                | Open                                                           |                                                                                                    |
|                       |                                                                |                                                                                                    |
|                       |                                                                |                                                                                                    |
| ERT                   | YUI                                                            | ΟΡ                                                                                                    |
| SDF                   | GHJ                                                            | KL                                                                                                    |
| zxc                   | V B N                                                          | M                                                                                                    |
|                       |                                                                |                                                                                                    |
|                       | "HipaaBridge"<br>"Out<br>Cancel<br>E R T<br>G D F (<br>Z X C ) | HipaaBridge" wants to open<br>"HipaaBridge" wants to open<br>"Outlook"<br>Cancel Open       E    R    T    Y    U    I      B    D    F    G    H    J      Z    X    C    V    B    N |

#### **STEP 6: Initiating a conversation**

A pre-made message to invite the user will auto populate. You can click on the send icon as shown on the picture to send the invitation e-mail.

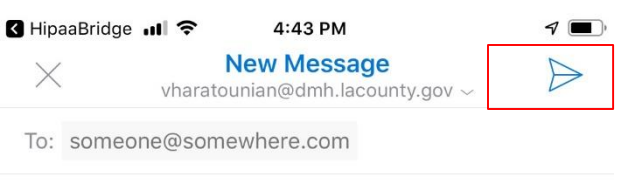

Cc/Bcc:

Subject: HIPAA-compliant secure texting and telemed...

Look at this app called "HipaaBridge." We can use it for secure, HIPAA-compliant texting and video calls for telemedicine. It also has a neat walkie-talkie feature you can use to send me voice messages – faster than typing a text or using the phone.

The video calling works just like Facetime or Skype, but HIPAA-compliant for telemedicine.

Here's a link to download the app. Best to open it from your mobile device to download ric www.everbridge.com/getHipaaBridge

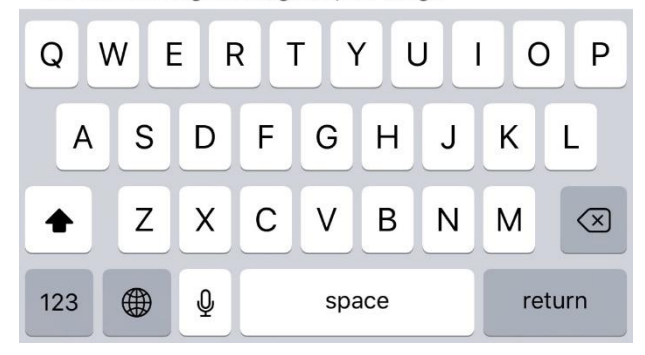

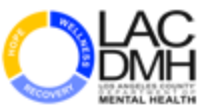

## STEP 7: Initiating a video chat

Find your intended corresponding party and select "i".

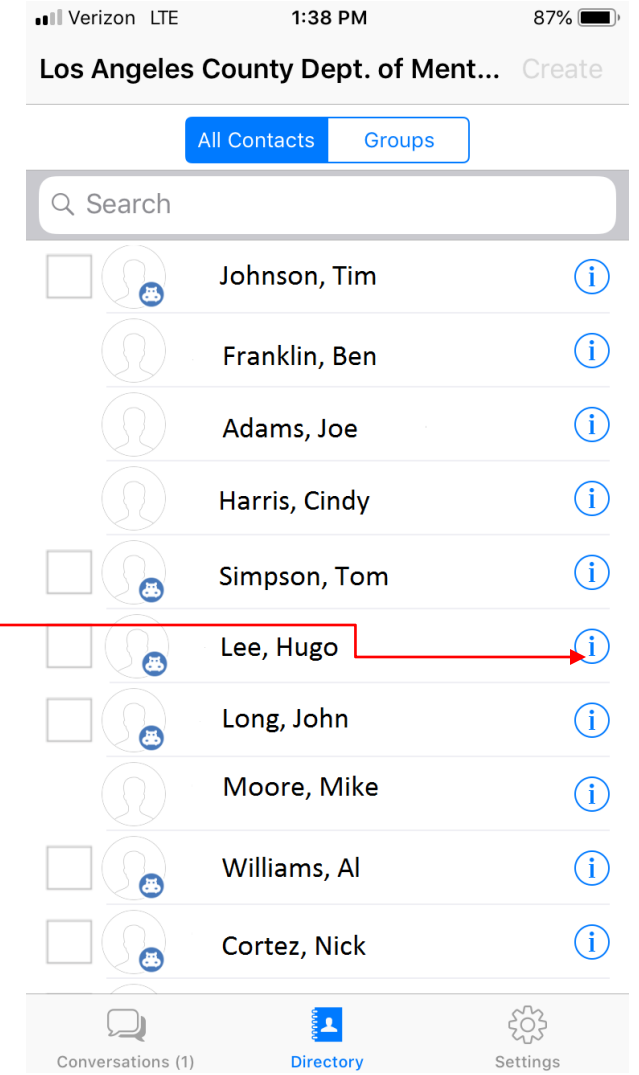

#### **STEP 8: Initiating a video chat**

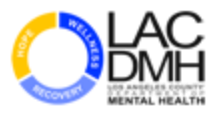

 Select and highlight the video camera and it will then initiate a video chat.

| ••• Verizon LTE | 1:38 PM                | 87% 🔳, |
|-----------------|------------------------|--------|
| <b>K</b> Back   | Profile                |        |
|                 | Lee<br><sup>Hugo</sup> |        |

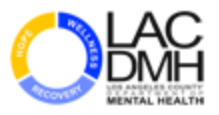

#### **STEP 9: Setting an Away Message**

- This tool provides you an option to set an away message and identify a designee who you authorize to assist in your absence.
- Set your "Away Message" preference as shown on this illustration.
- Should you choose to set your
  "Escalation Contact" during your
  absence, selecting the + sign.
  Then You can select one of the individuals
  from HipaaBridge's Directory who you want
  to be your designee.

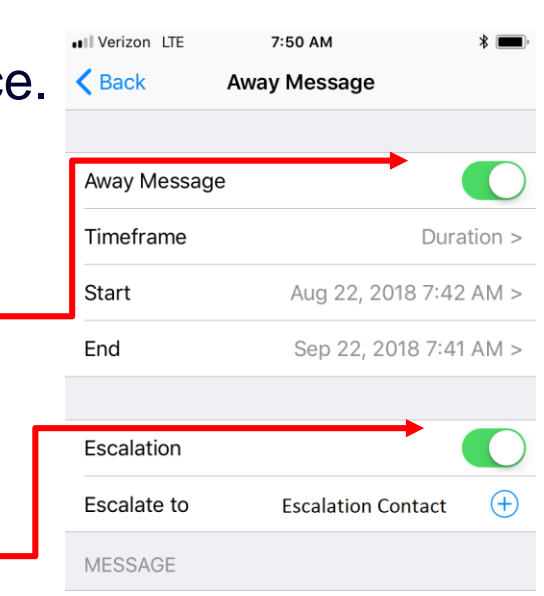

During my absence, please send your inquiries to escalation point identified below.

Hint: use "@contact" in your message to specify the escalation contact. The escalation contact's name will replace "@contact" when your away message is delivered.

#### **STEP 10: Setting an Away Message**

- You can draft an away message to make your counter communicators aware of your unavailability.
- Your "Away Message" will display your drafted message and will show who your designee is during your absence so if your counter communicators choose, can contact your designee with their inquiry.

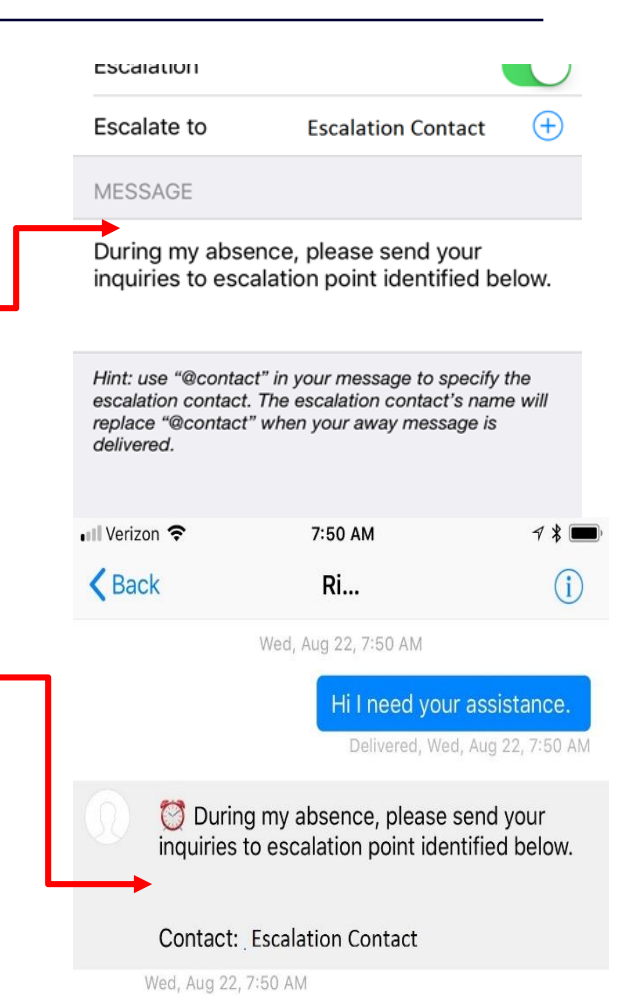

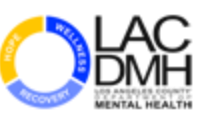

#### WHERE TO GO FOR HELP

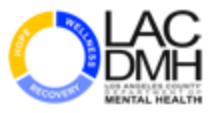

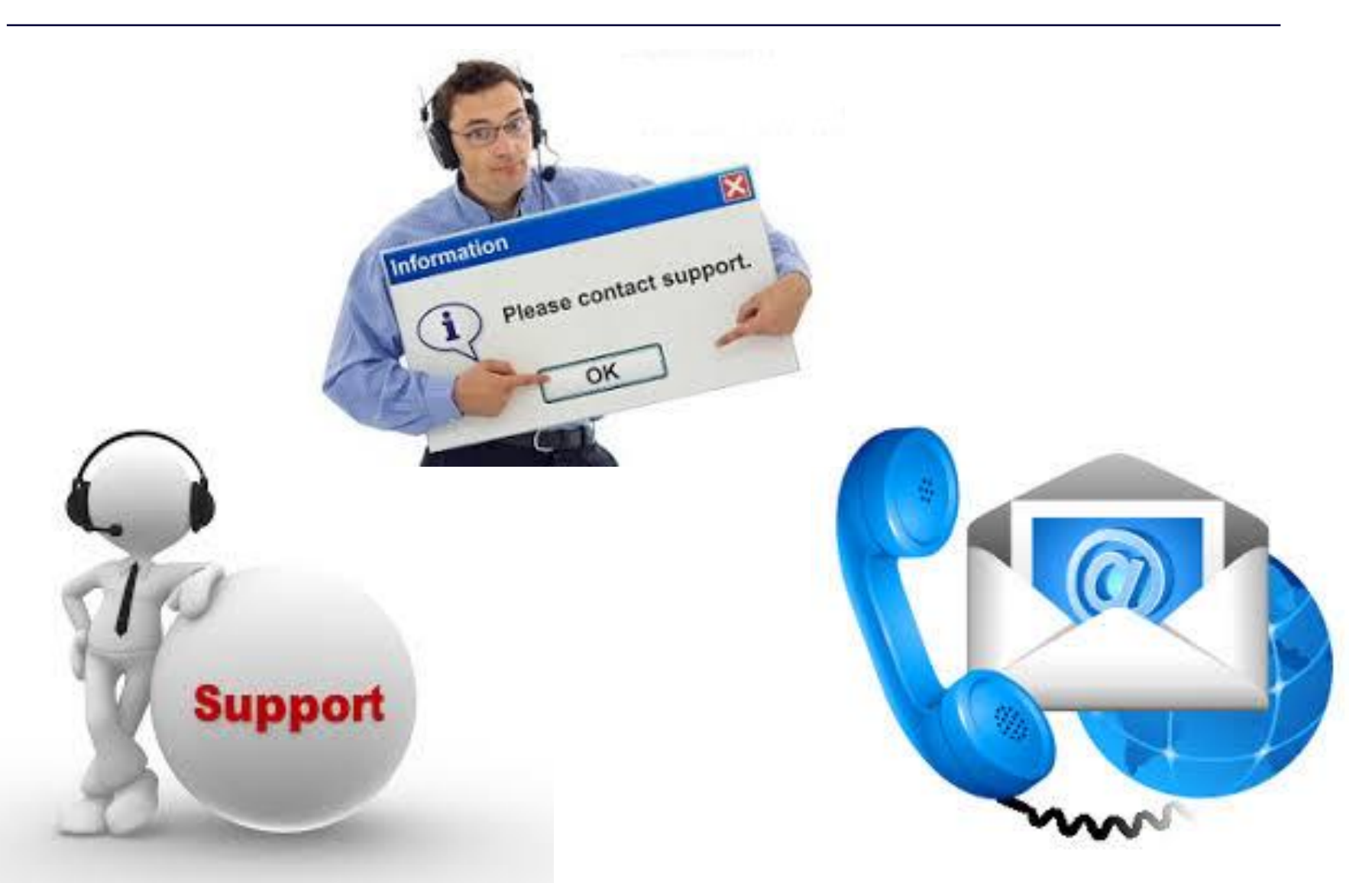

#### **DMH Users**

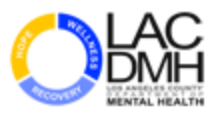

**DMH Users may seek assistance from:** 

DMH HelpDesk Support: (213) 351-1335

Self Service: <u>https://lacdmhheat.saasit.com/</u>

Email: <u>HelpDesk@dmh.lacounty.gov</u>

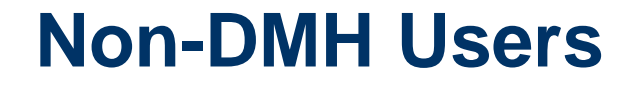

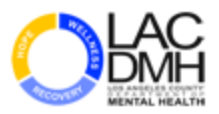

Non-DMH Users may seek assistance by contacting EverBridge Support team:

**US & Canada Toll-Free: (866) 436-4911** 

Email: <u>support@everbridge.com</u>